Installation Guide

iOS

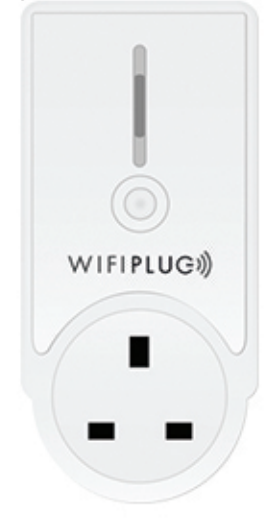

STEP 1 Login to the app

Use your email address and password, or, if you are yet to register, start the registration process by entering your email address and verification code emailed to you.

NB: Please make sure you have the correct app, WiFi Plug 2 Installed on your iOS.

Available on the App Store Search App Store: WIFIPLUG 2

RED LED: POWER ON BLUE LED, (Numerous) Slow Flash: NotConnected Fast Flash: Sync Mode LED ON , Connected to the Cloud.

6

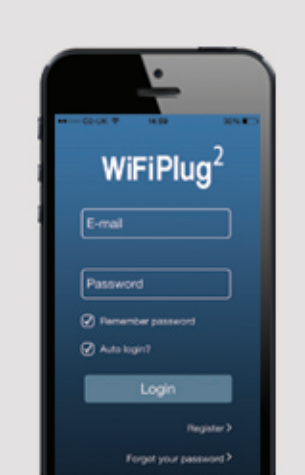

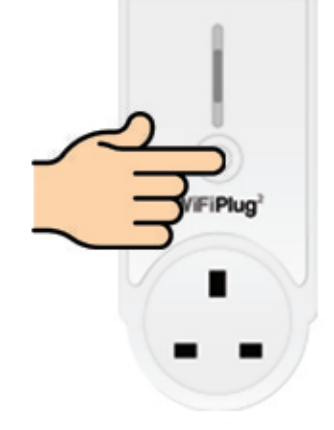

STEP 2

Insert the WiFiPlug to a wall socket, tap the middle button ON/OFF until you see the RED LED on the front panel. HOLD the middle button for 10 seconds until the BLUE LED flashes x4 times per second.

This will now emit the WiFi Signal called PTS-WiFi

## STEP 3

In the app, press the '+' button underneath 'Devices' and you will be taken to the **Configuration** page (if this is the 1st time setting up your plug, you will be asked to add a WiFi Plug, hit YES).

Now enter YOUR Router name (SSID), YOUR Router password and the name of your plug ( eg TV, Lamp, Heater etc)

PRESS 'Configuration'

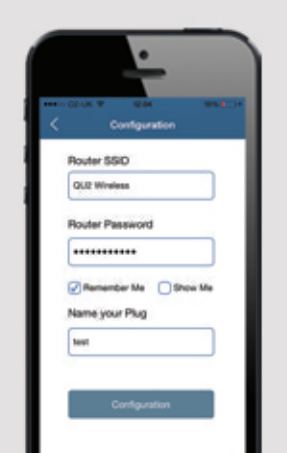

#### 

# STEP 4

You will be asked to change your WiFi Network to 'PTS-WiFi' and return to the app.

To do this, leave the app and go into *Settings > Wi-Fi* on your *iOS* device and select the network named **'PTS-WiFi'** in the drop down list of wifi networks, (you may have to refresh once or twice) after it has been selected, return to the app and press **'Configuration'** again.

### STEP 5

The app & the wifiplug will automatically connect & configure,

it can take up to 60 seconds to complete. Once the wifiplug syncs it will reconnect back to your WiFi network and return to the control screen.

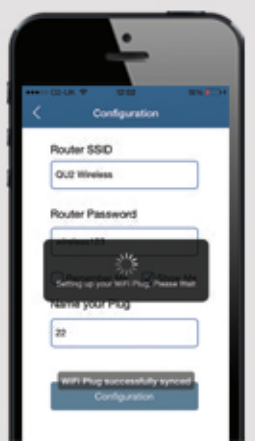

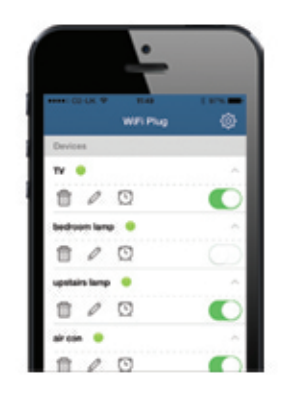

## CONTROL

Controlling your WiFiPlug: Swipe the toggle button to control.

ON : Swipe Right

OFF : Swipe Left

TIMER : Tap the clock and then set timers ON/OFF, change the days by ticking the boxes.

Group Function: For 2 or more WiFi Plugs you can access Group Function. You can control all plugs at the same time or set different zones by adding and renaming them.

### TROUBLESHOOTING

Registration: Please use an email address you can access as the app will send you a Verification Code. (your email address & password ARE case sensitive)

Tick Remember Me for speedy access and set up.

Router Types: WiFi Plug works with WPA/WPAK/W-PAK2 Routers (Most common Home Routers on 2.4GHZ).

The Plug needs to be Switched ON (RED LED) for setup to be successfull. After Holding the Middle Button for 10 seconds the BLUE LED should be flashing very fast.

Your MAC code is found on the reverse of the plug and is needed should you need to contact support.

#### techsupport@wifiplug.co.uk